## GD01 新固件串口透传测试方法

1. 局域网透传:

1.1 方法一

1.1.1 网线一端连接模块 WAN 口, 一端连接路由器 LAN 口。

**1.1.2** 路由器后台查看分配给设备的 ip 或者使用 discover 网络搜索工具局域网内 搜索。

| HLK_D | LK_Discover By Shenzhen Hi-Link ElectronicTechnology co.,Ltd |                   |                                      | >    |
|-------|--------------------------------------------------------------|-------------------|--------------------------------------|------|
| м     | TP                                                           | MAC               | INFO                                 | Disc |
|       | 192.168.0.6                                                  | 40:D6:3C:03:2D:2E | HLK-GD01(V1.00(20200105212115)luke1) |      |
| _     | 192.108.0.0                                                  | 40:D0:3C:03:2D:2E | HLK-GD01(V1.00(20200105212115)/0KE1) |      |
|       |                                                              |                   |                                      |      |
|       |                                                              |                   |                                      |      |
|       |                                                              |                   |                                      |      |
|       |                                                              |                   |                                      |      |
|       |                                                              |                   |                                      |      |
|       |                                                              |                   |                                      |      |

1.1.3 模块为 TCPServer 时

模块默认为 tcpserver,端口 8080。此时打开串口测试工具,选择相应串口。

1) 串口查看方法: USB 串口连接模块后, 右击我的电脑——管理——设备管理中查看正确 串口号.

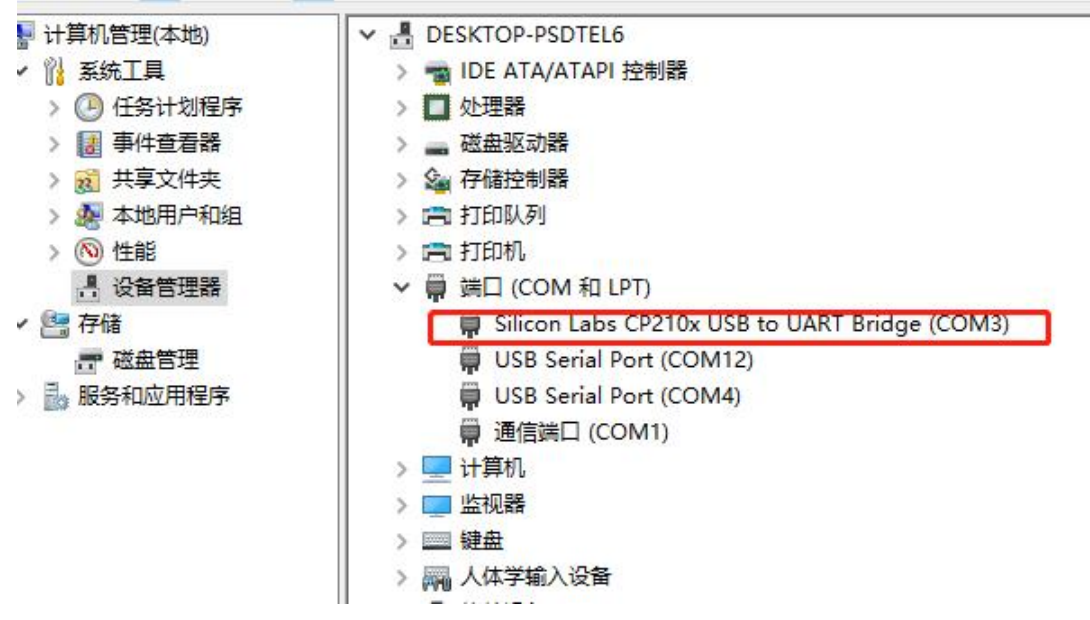

2) 选择串口,连接 tcp 进行透传测试。

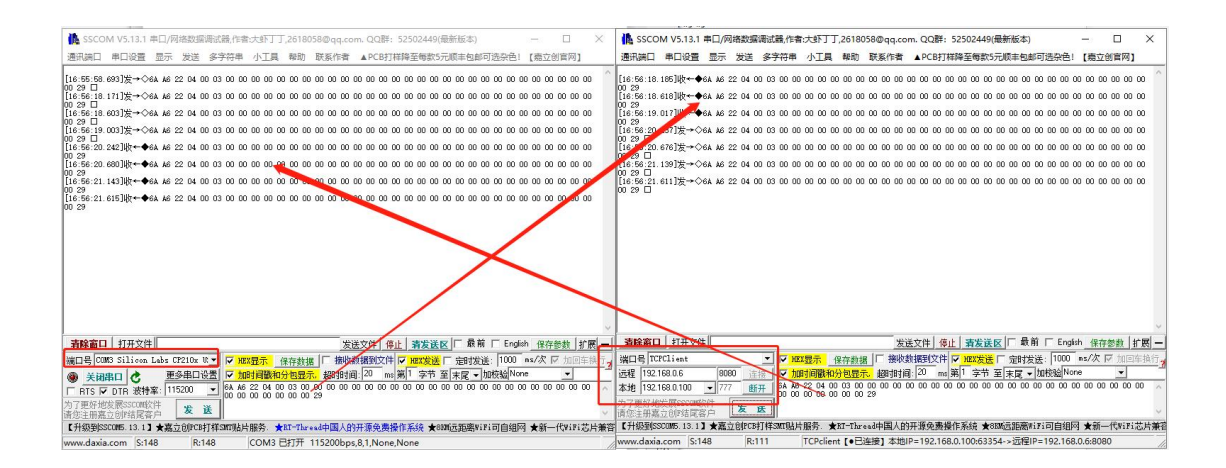

HLK-GD01 Serial2Net Settings

#### 1.1.4 模块为 TCPClient 时

1)用模块 ip 进入页面,设置模块串口参数

# Hi-Link<sup>®</sup>

#### WIRELESS-N ROUTER IEEE 802.11N

#### open | clos

HLK-GD01 Serial2Net Settings Advance Settings

UART 2 Settings Administration

| NetMode:                      | Default         | T                                         |  |
|-------------------------------|-----------------|-------------------------------------------|--|
| WAN                           |                 |                                           |  |
| ІР Туре:                      | DHCP <b>•</b>   |                                           |  |
| WiFi                          |                 |                                           |  |
| SSID:                         | HI-LINK_2D2E    |                                           |  |
| Encrypt Type:                 | WPA/WPA2 AES 🔻  |                                           |  |
| Password:                     | 12345678        |                                           |  |
| IP Address:                   | 192.168.16.254  |                                           |  |
| Subnet Mask:                  | 255.255.255.0   |                                           |  |
|                               | Current         | Updated                                   |  |
| Serial Configure:             | 115200,8,n,1    | 115200,8,n,1                              |  |
| Serial Framing Lenth:         | 64              | 64                                        |  |
| Serial Framing Timeout:       | 10 milliseconds | 10 milliseconds (< 256, 0 for no timeout) |  |
| Network Mode:                 | 1               | Server T                                  |  |
| Remote Server<br>Domain/IP:   | 192.168.11.245  | None<br>Server                            |  |
| Locale/Remote Port<br>Number: | 8080            | Client                                    |  |
| Network Protocol:             | 1               | TCP V                                     |  |
| Natural Time and              | 0 seconds       | 0 seconds (< 256, 0 for no                |  |

|                               | Current                       | Updated                                   |
|-------------------------------|-------------------------------|-------------------------------------------|
| Serial Configure:             | 115200,8,n,1                  | 115200,8,n,1                              |
| Serial Framing Lenth:         | 64                            | 64                                        |
| Serial Framing Timeout:       | 10 milliseconds               | 10 milliseconds (< 256, 0 for no timeout) |
| Network Mode:                 | 1                             | Client V                                  |
| Remote Server<br>Domain/IP:   | 192.168.11 <mark>.</mark> 245 | 192.168.0.100                             |
| Locale/Remote Port<br>Number: | 8080                          | 9999                                      |
| Network Protocol:             | 1                             | TCP T                                     |
| Network Timeout:              | 0 seconds                     | 0 seconds (< 256, 0 for no timeout)       |

- 2) 设置 tcp 服务器 ip 以及端口,点击 apply 提交。(这里以电脑模拟服务器)
- 3) 模块重启后打开串口工具建立连接

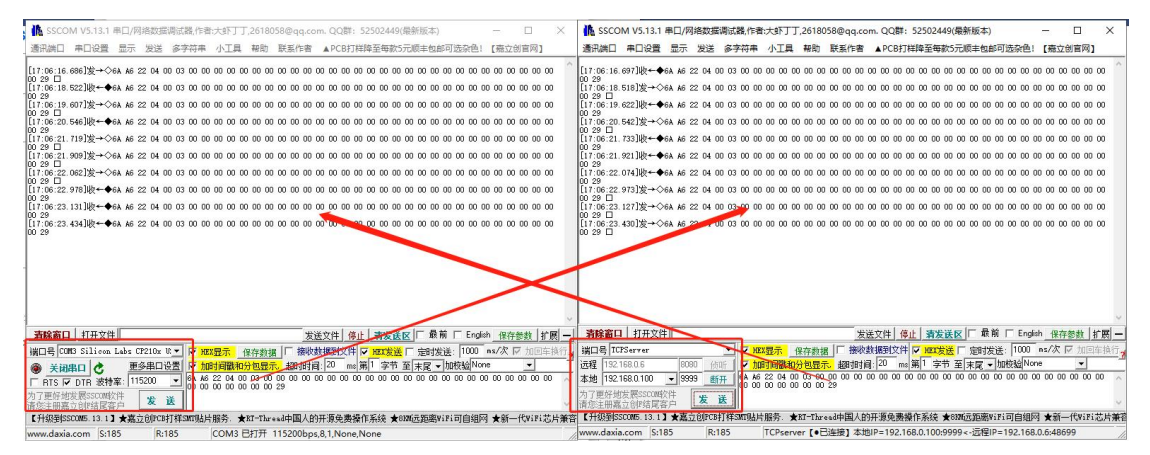

1.2 方法二

连接模块 WiFi 透传,此时 ip 为默认 192.168.16.254,透传方法同 方法一1.1.3 后。

1.3 方法三

1.3.1 给模块配置 WiFiSTA 模式

| HLK-GD01 | Serial2Net Settings |  |
|----------|---------------------|--|
| NetMode: | Default <b>v</b>    |  |
|          | Default             |  |
|          | ETH-SERIAL          |  |
| WAN      | WIFI(CLIENT)-SERIAL |  |
| IP Type: | WIFI(AP)-SERIAL     |  |

### HLK-GD01 Serial2Net Settings

| Other AP SSID:                | HI-LINK 2D2E                 | Scan                                      |  |
|-------------------------------|------------------------------|-------------------------------------------|--|
| Encrypt Type:                 | WPA2 AES                     |                                           |  |
| Password:                     | 12345678<br>DHCP V           |                                           |  |
| ІР Туре:                      |                              |                                           |  |
| L                             | Current                      | Updated                                   |  |
| Serial Configure:             | 115200,8,n,1                 | 115200,8,n,1                              |  |
| Serial Framing Lenth:         | 64                           | 64                                        |  |
| Serial Framing Timeout:       | 10 milliseconds              | 10 milliseconds (< 256, 0 for no timeout) |  |
| Network Mode:                 | 2                            | Client •                                  |  |
| Remote Server<br>Domain/IP:   | 192.168 <mark>.</mark> 0.100 | 192.168.0.100                             |  |
| Locale/Remote Port<br>Number: | 9999                         | 9999                                      |  |
| Network Protocol:             | 1                            | TCP •                                     |  |
| Network Timeout:              | 0 seconds                    | 0 seconds (< 256, 0 for no timeout)       |  |

输入路由器账号密码,此时 ip 为路由器分配 ip。具体透传同 1.1.3 后。

#### 2. 远程透传

远程透传条件:插入 4g 卡,确保模块可以正常上网。 默认模式下,配置模块的串口参数,连接服务器。

| WAN                           |                 |                                              |
|-------------------------------|-----------------|----------------------------------------------|
| ІР Туре:                      | DHCP •          |                                              |
| WiFi                          |                 |                                              |
| SSID:                         | HI-LINK_2D2E    |                                              |
| Encrypt Type:                 | WPA/WPA2 AES *  |                                              |
| Password:                     | 12345678        |                                              |
| IP Address:                   | 192.168.16.254  |                                              |
| Subnet Mask:                  | 255.255.255.0   |                                              |
|                               |                 |                                              |
|                               | Current         | Updated                                      |
| Serial Configure:             | 115200,8,n,1    | 115200,8,n,1                                 |
| Serial Framing Lenth:         | 64              | 64                                           |
| Serial Framing Timeout:       | 10 milliseconds | 10 milliseconds (< 256, 0 for<br>no timeout) |
| Network Mode:                 | 2               | Client •                                     |
| Remote Server<br>Domain/IP:   | 172.18.51.142   | 172.18.51.142                                |
| Locale/Remote Port<br>Number: | 6543            | 6543                                         |
| Network Protocol:             | 1               | TCP V                                        |
|                               | 02000000000     | 0 seconds (< 256, 0 for no                   |

ngs as

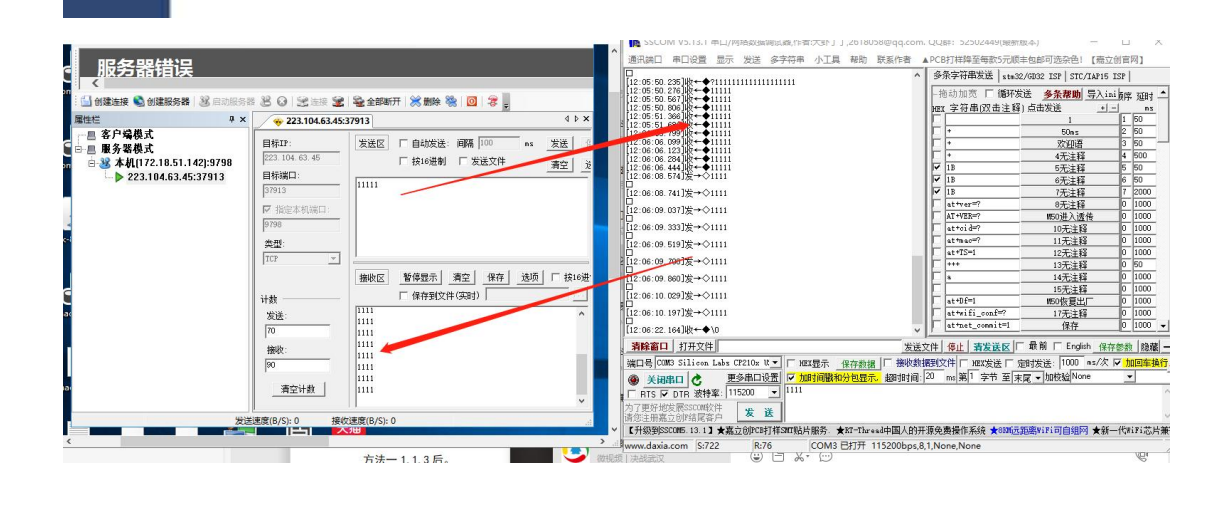